**Microsoft Teams** 

## Guía para programar una reunión

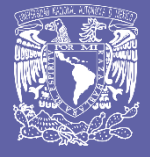

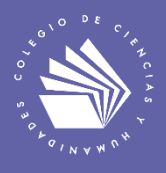

Por Víctor Hugo Leyva García Abril de 2020 Programar una reunión (videoconferencia) en Microsoft Teams

Hay varias formas de programar una reunión en Teams. En este documento se revisarán las formas más comunes: programar una reunión para los integrantes de un equipo de Teams y programar una reunión mediante el calendario.

Programar una reunión para los integrantes de un equipo de Teams

1. Ve a la opción Equipos en la parte izquierda de la aplicación y selecciona el equipo de tu interés.

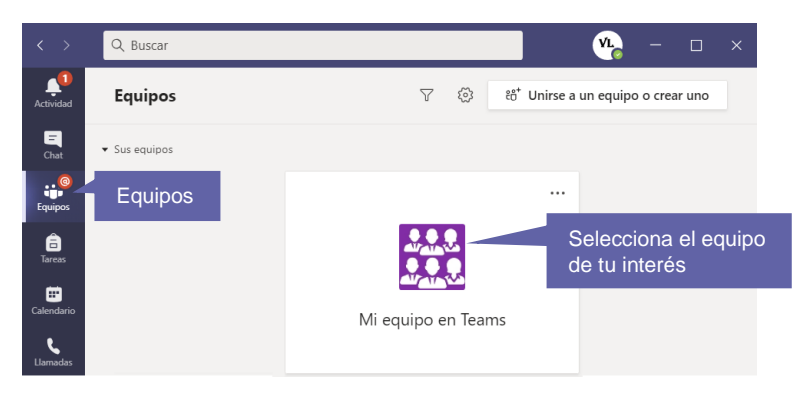

2. Ve a la opción Reunirse en la esquina superior derecha.

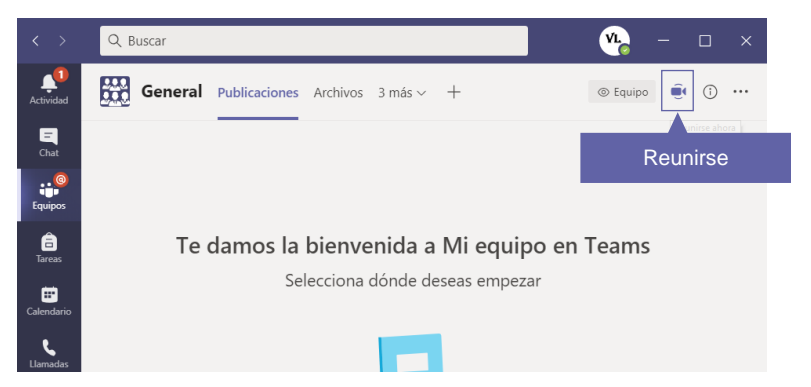

3. Selecciona la opción Programar una reunión.

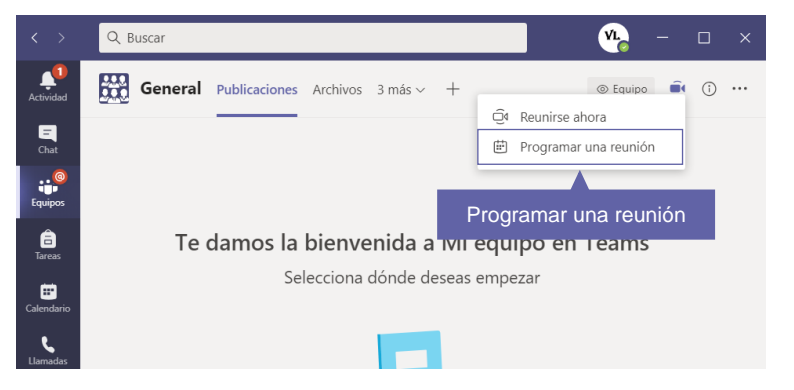

4. Se abrirá un formulario de programación.

De forma automática, todos los integrantes del equipo serán agregados a la reunión mediante el canal general del equipo. Indica a) el título de la reunión; b) los asistentes requeridos u opcionales; y c) los detalles de la reunión.

Para agregar asistentes debes escribir su correo electrónico. Es muy recomendable utilizar el correo electrónico institucional del CCH.

| $\langle \rangle$ | Q Bus     | car                                                           |                   |              |             | VL.        | - 0       | × |
|-------------------|-----------|---------------------------------------------------------------|-------------------|--------------|-------------|------------|-----------|---|
| L.<br>Actividad   | iii ii    | Nueva reunión Datos Asistente para programación Enviar Cerrar |                   |              |             |            |           |   |
| -<br>Chat         | Zona      | horaria: (UTC-06:00) Guadalajar                               | a, Ciudad de Mé   | xico, Monter | rey 🗸       |            |           |   |
| Equipos           | Ø         | Agrega un título                                              |                   |              |             | a)         | Título    |   |
| areas             | β         | Agrega asistentes requeridos                                  |                   |              | + Opcional  | <b>b</b> ) | Asistente | s |
| Ealendario        | <b>**</b> | 08/09/2020                                                    | 9:00 a.m. 🗸       |              |             | c)         | Detalles  |   |
| ¢                 |           | 08/09/2020                                                    | 9:30 a.m. $\lor$  | 30m          | Todo el día |            |           |   |
| Liamadas          | Ø         | No se repite $$                                               |                   |              |             |            |           |   |
|                   | į         | 🛗 Mi equipo en Teams >                                        | General           |              | Canal g     | eneral     | del equip | 0 |
| Aplicaciones      | 0         | Agrega una ubicación                                          |                   |              |             |            | 2         |   |
| ?<br>Ayuda        | ·:=       | B / U S \\                                                    | A 🗚 Pái           | rrafo 🗸 1    |             | AT AT      | <u></u>   |   |
|                   |           | Escriba los detalles de esta n                                | —<br>ueva reunión | _            |             |            |           |   |

5. Cuando hayas llenado el formulario, selecciona Enviar. Se cerrará el formulario de programación y se enviará una invitación a los correos electrónicos de todos los asistentes.

Programar una reunión mediante el Calendario

 Ve a la opción Calendario en la parte izquierda de la aplicación y selecciona + Nueva reunión en la esquina superior derecha.

| < >           | Q       | Buscar      |                 |                 |              | <u>уг</u> – с х                    |
|---------------|---------|-------------|-----------------|-----------------|--------------|------------------------------------|
| <br>Actividad | <b></b> | Calendari   | 0               | Reur            | nirse ahora  | $+$ Nueva reunión $\vee$           |
| E<br>Chat     | (†      | ноу < >     | Septiembre de 2 | 2020 ~          |              | $rac{1}{2}$ Semana laboral $\sim$ |
| equipos       |         | 07<br>Iunes | 08<br>martes    | 09<br>miércoles | 10<br>jueves | + Nueva reunión                    |
| areas         | 08:00   |             |                 |                 |              |                                    |
| E Calendario  | 09:00   | Calenda     | ario            |                 |              |                                    |
| Calendario    | 09:00   | Calenda     | ario            |                 |              |                                    |

2. Se abrirá un formulario de programación.

En el formulario indica: a) el título de la reunión; b) los asistentes; c) los detalles de la reunión; y d) el canal del equipo a invitar.

| < >           | Q | Busc    | ar                                 |                  |                                  |             | <u>v</u> – □ ×   |
|---------------|---|---------|------------------------------------|------------------|----------------------------------|-------------|------------------|
| <br>Actividad | ĺ | •       | Nueva reunión Datos                | Asistente para p | rogramación                      | Gua         | ardar Cerrar     |
| =<br>Chat     | Z | Zona ł  | noraria: (UTC-06:00) Guadalajar    | a, Ciudad de Mé  | xico, Monterrey                  | ~           |                  |
| Equipos       | , | 0       | Agrega un título                   |                  |                                  |             | a) Título        |
| areas         | c | o†<br>) | Agrega asistentes requeridos       |                  | + 0                              | pcional     | b) Asistentes    |
| Calendario    | ( | ÷       | 08/09/2020                         | 9:00 a.m. 🗸      |                                  |             | c) Detalles      |
|               |   |         | 08/09/2020                         | 9:30 a.m. 🗸      | 30m                              | Todo el día |                  |
|               | ( | Ø       | No se repite 🗸 🗸                   |                  |                                  |             |                  |
|               | ť |         | Agregar canal                      |                  |                                  | d) (        | Canal del equipo |
| Aplicaciones  |   | 0       | Agrega una ubicación               |                  |                                  |             |                  |
| ?<br>Ayuda    |   | ī       | <b>B</b> <i>I</i> ⊻ <del>S</del> ∀ | <u>A</u> 🗚 Pái   | rrafo $\lor$ $\underline{T}_{x}$ |             |                  |
|               |   |         | Escriba los detalles de esta n     | ueva reunión     |                                  |             |                  |

3. Cuando hayas llenado el formulario, selecciona Guardar. Se cerrará el formulario de programación y se enviará una invitación a los correos electrónicos de todos los asistentes.

Invitar a personas con correo electrónico no institucional del CCH (por ejemplo, @yahoo, @Gmail, @comunidad.unam.mx, entre otros).

Teams te permite invitar a personas ajenas al CCH. Necesitarás su dirección de correo electrónico para invitarlos.

Escribe la dirección de correo electrónico de la persona en el campo Agrega asistentes (ej.: <u>vleyvag@yahoo.com</u>).

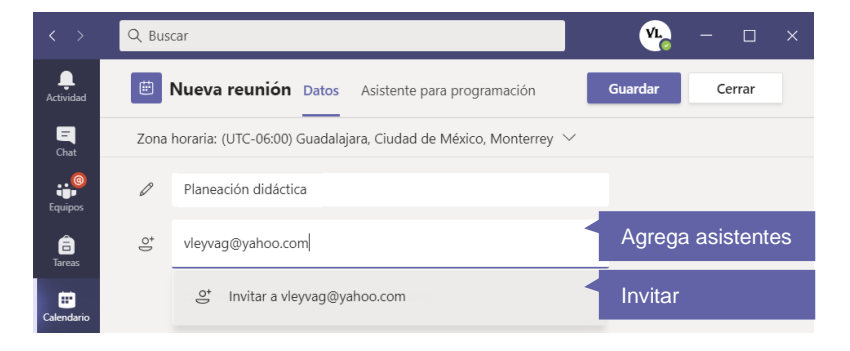

Selecciona Invitar. Los asistentes recibirán un correo electrónico con un vínculo a la reunión.

| <b>hoo/mail</b><br>Planeación              | didáctica D Inbox x                                                                                                    | ₽ 2                                                                                                |
|--------------------------------------------|----------------------------------------------------------------------------------------------------|----------------------------------------------------------------------------------------------------|
| Víctor Hugo Leyva<br>to Victor, Flor, me 👻 | <b>a García</b> ≺victorhugo@cc @ Aug 29, 2020, 10:07 PM (17                                                                                                    | hours ago) 📅 🔦 🗄                                                                                   |
| Sep<br>8<br>Tue                            | Planeación didáctica   View on Google Calendar   When Tue Sep 8, 2020 09:00 - 09:30 (CDT)   Who Flor Cubillas, Victor Hugo Leyva Garcia, Victor Hugo Leyva Garcia*   Yes Maybe No   More options No No | Agenda<br>Tue Sep 8, 2020<br>No earlier events<br>09:00 Planeación<br>didáctica<br>No later events |
| <u>Unirse a reuni</u>                      | ón de Microsoft Teams Vínculo a I                                                                                                    | a reunión                                                                                          |

## Para saber más...

Si quieres conocer más detalles relacionados con la programación de una reunión en Teams visita el siguiente enlace:

https://support.microsoft.com/es-es/office/programar-una-reuni%C3%B3n-enteams-943507a9-8583-4c58-b5d2-8ec8265e04e5

¿Necesitas ayuda?

Escríbeme a victor@cch.unam.mx

M. en I. Víctor Hugo Leyva García Secretaría de Informática